### Vorgehen für Prüfer im Abschlussarbeitenportal der TUM School of Life Sciences

Lieber Prüfer\*innen,

es gibt zwei Bereiche, für die Sie das Portal nutzen. Diese sind im Folgenden unter **1. Bestätigung der Abschlussarbeit Ihrer Studierenden** und **2. Abschlussarbeiten Download** erklärt.

Wenn Sie das Portal als angemeldeter User nutzen möchten, melden Sie sich zuerst dort an – die Schritte hierzu finden Sie unten. Sie können aber auch nur über die Links in den an Sie gesendeten Mails (Erklärungen hierzu finden Sie unter Punkt 1 und 2) weiterverfahren, eine Anmeldung im Portal ist somit nicht zwingend notwendig.

### Anmeldung im Portal/Übersicht

Bitte melden Sie sich im Portal (<u>https://webportale.ls.tum.de/thesis/index.php</u>) mit Ihrer TUM Kennung sowie mit Ihrem TUM Passwort an.

## **THESIS - Abschlussarbeiten Portal**

#### BITTE GEBEN SIE HIER IHRE TUM-KENNUNG EIN:

Ihre TUM-Kennung finden Sie in Ihrer Visitenkarte unter Ressourcen. campus.tum.de

| Ihre TUM-Kennung: |  |
|-------------------|--|
| Ihr Passwort:     |  |
| Einloggen         |  |

Nach der Anmeldung gelangen Sie zu einer Übersicht, die die verschiedenen Bereiche im Portal zeigt. Dort wählen Sie bitte den Prüferbereich aus (entweder über den Link oder über die Navigationsleiste auf der linken Seite).

| THESIS - Abschlussarbeiten Porta<br>TUM School of Life Sciences<br>Technische Universität München | I                                                                                                    |
|---------------------------------------------------------------------------------------------------|----------------------------------------------------------------------------------------------------|
| Abschlussarbeit<br>anmelden / hochladen                                                           | THESIS > Startseite                                                                                      |
| Prüfer-Bereich<br>Administration                                                                  | THESIS - Abschlussarbeiten Portal                                                                        |
|                                                                                                   | Sie möchten Ihre Abschlussarbeit anmelden und hochladen.                                                 |
|                                                                                                   | Hier können Sie Ihre Abschlussarbeit anmelden und hochladen. [Link hier.]                                |
|                                                                                                   | Sie sind Prüfer einer Abschlussarbeit.                                                                   |
|                                                                                                   | Hier können Sie Abschlussarbeiten genehmigen und hochgeladene Abschlussarbeiten dovmloaden. [Link hier.] |
|                                                                                                   | Sie sind System-Administrator.                                                                           |
|                                                                                                   | Hier konnen Sie Abschlussarbeiten bearbeiten und Anderungen am Thesis Portal vornehmen. [Link hier.]     |

Nun sehen Sie alle bei Ihnen angemeldeten, zurzeit in Bearbeitung stehenden oder fertigen Abschlussarbeiten (Sortierung nach Bearbeitungsstand).

| THESIS - Abschlussarbeiten Port:<br>TUM School of Life Sciences<br>Technische Universität München | ai                                                                                                    |  |
|---------------------------------------------------------------------------------------------------|----------------------------------------------------------------------------------------------------|--|
| Abschlussarbeit<br>anmelden / hochladen<br><b>Prüfer-Bereich</b><br>Administration                | Prüfer-Bereich                                                                                                    |  |
|                                                                                                   | Die folgenden Abschlussarbeiten sind nach Bearbeitungsstand (Warten auf Genehmigung, Warten auf Hochladen, abgeschlossene Arbeiten, abgelehnte Arbeiten) gegliedert. |  |
|                                                                                                   | Warten auf Genehmigung   Warten auf Hochladen   Abgeschlossene Arbeiten   Abgelehnte Arbeiten                                                                        |  |
|                                                                                                   | WARTEN AUF GENEHMIGUNG       • 591ß545099   Susanne Minges   Agrarwissenschaften und Gartenbauwissenschaften (Bachelor)                                              |  |
|                                                                                                   | WARTEN AUF HOCHLADEN                                                                                                    |  |
|                                                                                                   | ABGESCHLOSSENE ARBEITEN                                                                                                    |  |
|                                                                                                   | ABGELEHNTE ARBEITEN                                                                                                    |  |

### 1. Bestätigung der Abschlussarbeit Ihrer Studierenden

Sobald der Studierende seine Abschlussarbeit angemeldet hat, erhalten Sie als Prüfer\*in eine Mail mit der Aufforderung, die Anmeldung von Ihrer Seite aus zu zustimmen bzw. abzulehnen.

Sie können der Anmeldung der Abschlussarbeit direkt über den Link in der Mail zustimmen (nachdem Sie geprüft haben, ob die Angaben korrekt sind!) bzw. diese ablehnen:

folgende Abschlussarbeit wurde gerade im Portal angemeldet:

Guten Tag Susanne Minges.

Name: Susanne Minges
Matrikelnummer: 591ß545099
Studiengang: Agrarwissenschaften und Gartenbauwissenschaften / Bachelor
Vorläufiger Titel auf Deutsch (außer bei englischsprachigen Studiengängen für die Anmeldung der Abschlussarbeit zwingend erforderlich) : Text deutsch
Vorläufiger Titel auf Englisch (für die Anmeldung der Abschlussarbeit zwingend erforderlich): Text englisch
Organisation / Lehrstuhl: Lehrstuhl für Agrarsystemtechnik
Prüfer: Susanne Minges
Ausgabedatum der Arbeit: 03.01.2025
Abgabedatum der Arbeit: 03.04.2025 - 23:59:59

Durch Anklicken des Links geben Sie die Abschlussarbeit von Ihrer Seite aus frei: https://webportale.ls.tum.de/thesis/token.php?pzu=d2279faa329befcc9282ed6298a87ff4

Durch Anklicken des Links lehnen Sie die Abschlussarbeit von Ihrer Seite aus ab: https://webportale.ls.tum.de/thesis/token.php?pab=f9f066d45f12a348f48a01386ad28983.

Wenn Sie die Abschlussarbeit freigegeben haben, wird die Anmeldung dem Prüfungsausschuss zur Genehmigung vorgelegt.

Nach Abschluss dieses Verfahrens, das ca. 4 Wochen dauern kann, erhalten der Studierende und Sie eine Mail über die Entscheidung.

Mit freundlichen Grüßen

Ihr Team Prüfungsangelegenheiten Campus Office Weihenstephan Technische Universität München

Eine zweite Möglichkeit besteht darin, dass Sie sich im Portal anmelden (siehe oben) und dort die Abschlussarbeit genehmigen.

Hierzu klicken Sie direkt auf den Studierenden, dessen Anmeldung Sie bearbeiten möchten und drücken dann im geöffneten Feld bitte den Button "zustimmen" (nachdem Sie geprüft haben, ob die Angaben korrekt sind!) oder "ablehnen".

Abschlussarbeit anmelden / hochladen

Prüfer-Bereich

Administration

Startseite > Prüfer-Bereich

### **Prüfer-Bereich**

Die folgenden Abschlussarbeiten sind nach Bearbeitungsstand (Warten auf Genehmigung, Warten auf Hochladen, abgeschlossene Arbeiten, abgelehnte Arbeiten) gegliedert.

Warten auf Genehmigung | Warten auf Hochladen | Abgeschlossene Arbeiten | Abgelehnte Arbeiten

WARTEN AUF GENEHMIGUNG

591ß545099 | Susanne Minges | Agrarwissenschaften und Gartenbauwissenschaften (Bachelor)

WARTEN AUF HOCHLADEN

ABGESCHLOSSENE ARBEITEN

ABGELEHNTE ARBEITEN

Abschlussarbeit anmelden / hochladen

Prüfer-Bereich

Administration

Startseite > Prüfer-Bereich

### Susanne Minges - 0000000

Agrarwissenschaften und Gartenbauwissenschaften (Bachelor)

| Text deutsch                                     |                                                   |
|--------------------------------------------------|---------------------------------------------------|
| Text englisch                                    |                                                   |
|                                                  |                                                   |
| Name                                             | Susanne Minges                                    |
| Matrikelnummer                                   | 000000                                            |
| Studiengang                                      | Agrarwissenschaften und Gartenbauwissenschaften - |
|                                                  | Bachelor                                          |
| Fachsemester                                     | -                                                 |
| E-Mail-Adresse                                   | susanne.minges@tum.de                             |
| Organisation / Lehrstuhl                         | Lehrstuhl für Agrarsystemtechnik                  |
| Prüfer                                           | Susanne Minges                                    |
| Organisation / Lehrstuhl (extern)                |                                                   |
| Betreuer (extern)                                |                                                   |
| Begründung für eine externe Arbeit (maximal 1000 |                                                   |
| Zeichen)                                         |                                                   |
| Erstellt am:                                     | 03.01.2025 - 11:25:33                             |
| Ausgabedatum der Arbeit                          | 03.01.2025                                        |
| Abgabedatum der Arbeit                           | 03.04.2025 - 23:59:59                             |
| Zustimmung der PrüferInnen                       | Offen zustimmen ablehnen                          |
| Genehmigung Prüfungsausschuss                    | Offen                                             |
| Status des Hochladens                            | Offen                                             |

Nach Ihrer Zustimmung wird die Anmeldung dem zuständigen Prüfungsausschuss zur Genehmigung vorgelegt.

Genehmigt dieser die Anmeldung wird diese im Portal freigegeben und "rutscht" dann vom Bereich "Warten auf Genehmigung" in den Bereich "Warten auf Hochladen" und verbleibt dort, bis der Studierende seine Abschlussarbeit hochlädt.

### 2. Abschlussarbeiten Download

In Ihrem Prüferbereich finden Sie alle Abschlussarbeiten, die bei Ihnen angemeldet sind.

Sobald ein Studierender seine Abschlussarbeit hochgeladen hat, erhalten Sie hierzu eine Mail und können die Arbeit direkt durch den Link in der Bestätigungsmail des Uploads herunterladen:

Guten Tag Susanne Minges,

folgende Abschlussarbeit wurde gerade im Portal hochgeladen:

Name: Susanne Minges Matrikelnummer: 000000 Studiengang: Agrarwissenschaften und Gartenbauwissenschaften / Bachelor Vorläufiger Titel auf Deutsch (außer bei englischsprachigen Studiengängen für die Anmeldung der Abschlussarbeit zwingend erforderlich) : Titel deutsch Vorläufiger Titel auf Deutsch (für die Anmeldung der Abschlussarbeit zwingend erforderlich): Titel englisch Organisation / Lehrstuhl: Lehrstuhl für Agrarsystemtechnik 1. Prüfer: Susanne Minges 2. Prüfer: Organisation / Lehrstuhl (extern): Betreuer (extern): Betreuer (extern): Begründung für eine externe Arbeit (maximal 1000 Zeichen): Ausgabedatum der Arbeit: 03.01.2025 Abgabedatum der Arbeit: 03.01.2025 – 13:59:59 Hochgeladen am: 03.01.2025 - 13:59:43

Folger Sie bitte diesem Link, um die Abschlussarbeit aus dem Portal herunterzuladen und diese zu bewerten. Wir bitten, eine Frist von 6 bis 8 Wochen einzuhalten (s. APSO § 18 (11)).

Die Bewertung erfolgt über das Bewertungsformular, das Sie auf der Website des Campus Office herunterladen können (< a href="https://www.ls.tum.de/ls/studium/studienabschluss/abschluss/abschlus

Bitte schicken Sie das Bewertungsformular zusammen mit dem Titelblatt direkt an die auf dem Formular angegebene Adresse. Die Noteneingabe sowie das Gültig setzen erfolgt durch das Team Prüfungsangelegenheiten.

Sie haben jederzeit die Möglichkeit, alle bei Ihnen laufenden sowie abgeschlossenen Arbeiten im Portal einzusehen.

Mit freundlichen Grüßen

Ihr Team Prüfungsangelegenheiten Campus Office Weihenstephan Technische Universität München

Eine zweite Möglichkeit besteht darin, dass Sie sich im Portal anmelden (siehe oben) und dort die Abschlussarbeit herunterladen.

Hierzu klicken Sie im Bereich "Abgeschlossene Arbeiten" direkt auf den Studierenden, dessen Abschlussarbeit Sie downloaden möchten (siehe oben) und laden über "Abschlussarbeit herunterladen" die Arbeit herunter.

### **Prüfer-Bereich**

| Die folgenden Abschlussarbeiten sind nach Bearbeitungsstand (Warten auf Genehmigung, Warten auf Hochladen,<br>abgeschlossene Arbeiten, abgelehnte Arbeiten) gegliedert. |  |  |
|----------------------------------------------------------------------------------------------------|--|--|
| Warten auf Genehmigung   Warten auf Hochladen   Abgeschlossene Arbeiten   Abgelehnte Arbeiten                                                                           |  |  |
| WARTEN AUF GENEHMIGUNG                                                                                                    |  |  |
| <u>591ß545099   Susanne Minges   Agrarwissenschaften und Gartenbauwissenschaften (Bachelor)</u>                                                                         |  |  |
| WARTEN AUF HOCHLADEN                                                                                                    |  |  |
|                                                                                                    |  |  |
| ABGESCHLOSSENE ARBEITEN                                                                                                    |  |  |
| 0000000   Susanne Minges   Agrarwissenschaften und Gartenbauwissenschaften (Bachelor)                                                                                   |  |  |
| 0000000   Susanne Minges   Agrarwissenschaften und Gartenbauwissenschaften (Bachelor)                                                                                   |  |  |
| ABGELEHNTE ARBEITEN                                                                                                    |  |  |
| 0000000   Susanne Minges   Agrarwissenschaften und Gartenbauwissenschaften (Bachelor)                                                                                   |  |  |

#### Titel deutsch

Titel englisch

| Name                                                         | Susanne Minges                                                |
|--------------------------------------------------------------|---------------------------------------------------------------|
| Matrikelnummer                                               | 000000                                                        |
| Studiengang                                                  | Agrarwissenschaften und Gartenbauwissenschaften -<br>Bachelor |
| Fachsemester                                                 | -                                                             |
| E-Mail-Adresse                                               | susanne.minges@tum.de                                         |
| Organisation / Lehrstuhl                                     | Lehrstuhl für Agrarsystemtechnik                              |
| Prüfer                                                       | Susanne Minges                                                |
| Organisation / Lehrstuhl (extern)                            |                                                               |
| Betreuer (extern)                                            |                                                               |
| Begründung für eine externe Arbeit (maximal 1000<br>Zeichen) |                                                               |
| Erstellt am:                                                 | 03.01.2025 - 13:58:37                                         |
| Ausgabedatum der Arbeit                                      | 03.01.2025                                                    |
| Abgabedatum der Arbeit                                       | 03.04.2025 - 23:59:59                                         |
| Zustimmung der PrüferInnen                                   | zugestimmt                                                    |
| Genehmigung Prüfungsausschuss                                | genehmigt                                                     |
| Status des Hochladens                                        | hochgeladen Abschlussarbeit herunterladen                     |
| Datum des Hochladens                                         | 03.01.2025 - 13:59:43                                         |
| Sprache des Volltextes                                       | Deutsch                                                       |
| Geheimhaltung                                                |                                                               |

Sie haben so jederzeit die Möglichkeit, die bei Ihnen laufenden Abschlussarbeiten übersichtlich nach Bearbeitungsstand einzusehen sowie die bereits fertigen Abschlussarbeiten herunter zu laden. Die Studierenden werden durch das Portal <u>nicht</u> von der Pflicht entbunden, ein gedrucktes und unterschriebenes Exemplar bei Ihnen abzugeben.

# Bitte beachten Sie, dass bei der Bewertung der Abschlussarbeit eine Frist von 6 bis 8 Wochen einzuhalten ist.

Die Bewertung erfolgt über das **Bewertungsformular**, das Sie auf unserer Website herunterladen können <u>https://www.ls.tum.de/ls/studium/studienabschluss/abschlussarbeiten-zeugnis/#c5885</u>.

Bitte schicken Sie dieses direkt an die auf dem Formular angegebene Adresse. Die Noteneintragung in TUMonline erfolgt dann durch das Team Prüfungsangelegenheiten.

Bei Fragen oder Problemen bzgl. des Abschlussarbeitenportals wenden Sie sich bitte an <u>thesis.co@ls.tum.de</u>.